### Guide utilisateur

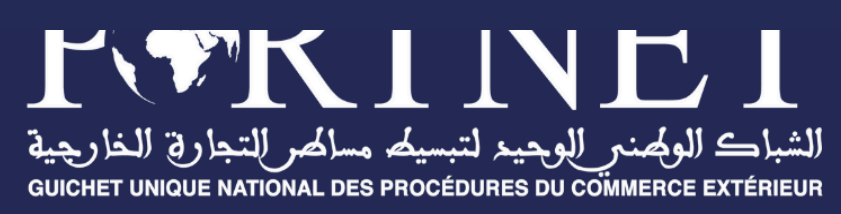

# Guide utilisateur

# Demandes d'autorisation déposées auprès de l'AMSSNuR

RéférencePORTNET2024ProfilImportateurs et TransitairesDate24/10/2024

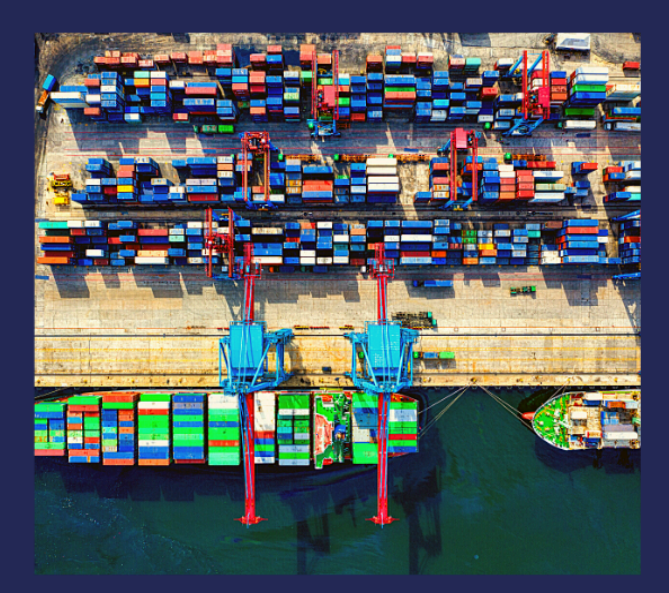

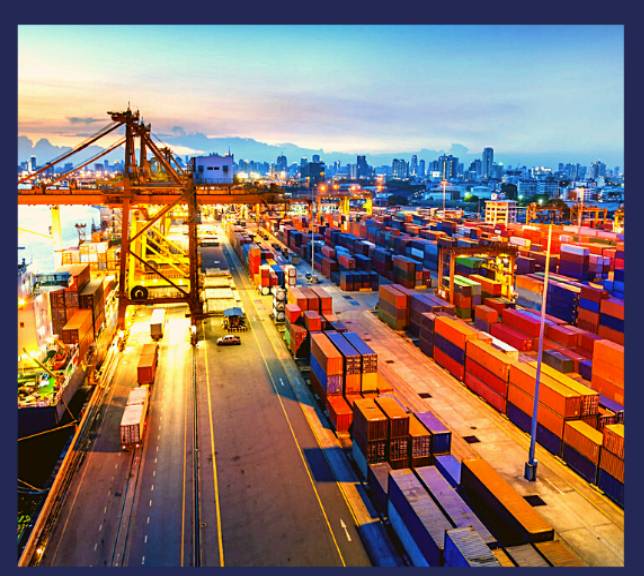

# www.portnet.ma

# SOMMAIRE

| <u>I.</u>   | INTRODUCTION                                       | 1  |
|-------------|----------------------------------------------------|----|
| II.         | Démarrage & Authentification                       | 1  |
| <u>III.</u> | Création d'une demande (Profil importateur)        | 3  |
| 1.          | Présentation de l'écran principal                  | 3  |
| 2.          | Création d'une nouvelle demande                    | 3  |
| €           | Onglet 1 : Formulaire de la demande                | 4  |
| €           | Onglet 2 : Documents                               | 7  |
| €           | Onglet 3 : Paiement frais de dossier               | 8  |
| <u>IV.</u>  | Gestion des demandes (Importateurs)                | 11 |
| 1.          | Rechercher une demande                             | 11 |
| 2.          | Modifier une demande                               | 13 |
| 3.          | Annuler une demande                                | 14 |
| <u>V.</u>   | Consultation des demandes (Importateurs)           | 15 |
| €           | Onglet demande                                     | 16 |
| €           | Onglet documents                                   | 16 |
| €           | Onglet paiement fond de dossier                    | 17 |
| €           | Onglet Réponse                                     | 18 |
| VI.         | Consultation du référentiel produit (Importateurs) | 19 |

| <u>VII.</u> | LA FICHE SUIVEUSE (PROFILS IMPORTATEURS ET TRANSITAIRES) | <u>21</u> |
|-------------|----------------------------------------------------------|-----------|
|             |                                                          |           |
| VIII.       | Assistance et appui aux utilisateurs                     | 25        |

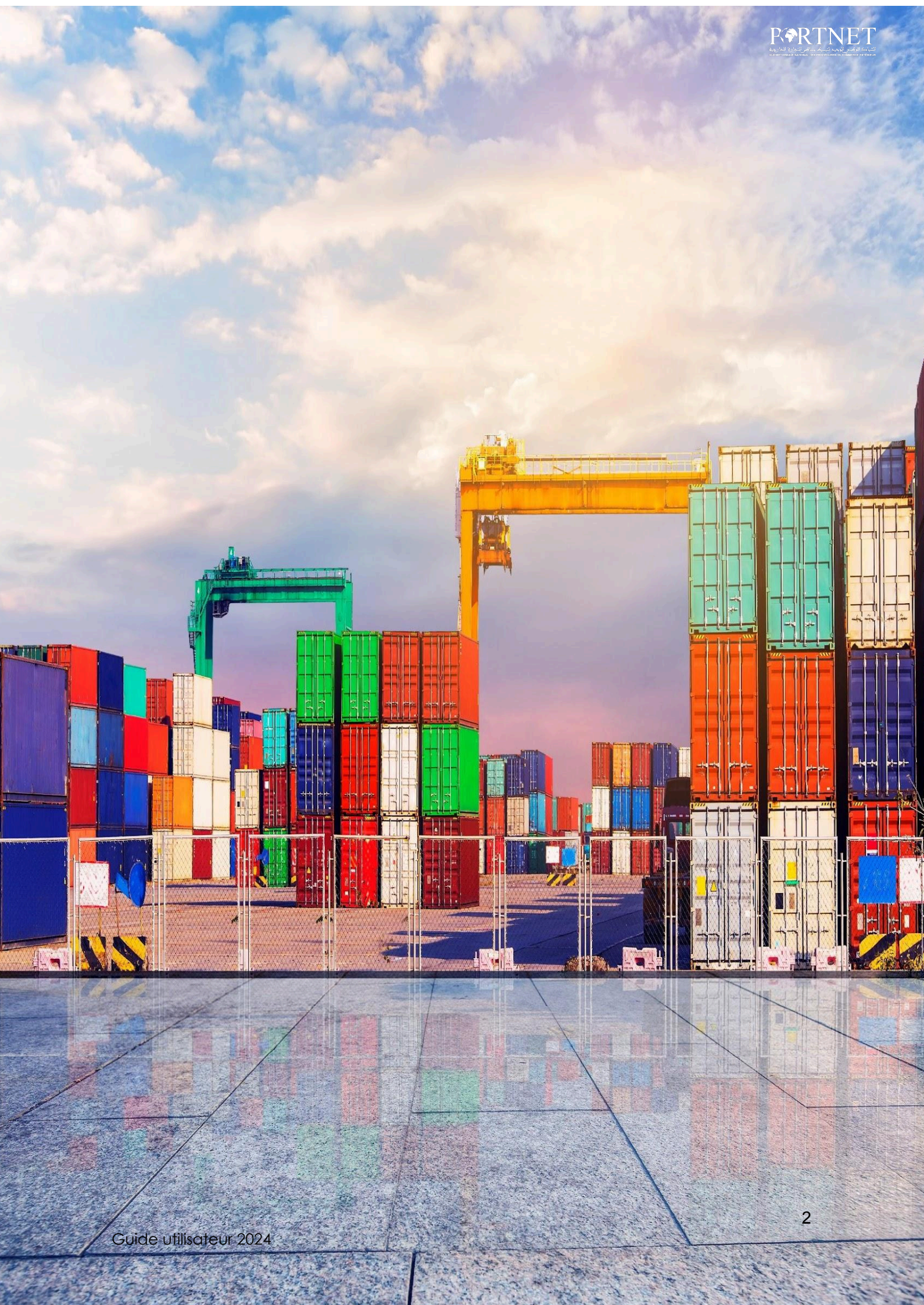

### I. Introduction

Ce service dématérialisé permet aux opérateurs économiques de déposer leurs demandes directement sur la plateforme Portnet (Guichet Unique), elles seront ensuite traitées par l'AMSSNuR. Les types de demande pris en charge :

• Les autorisations d'importation ;

Prérequis : Pas de prérequis

## II. Démarrage & Authentification

Pour accéder à votre espace personnel sur le Guichet Unique PortNet, il vous suffira de taper l'adresse **www.portnet.ma** sur votre navigateur internet et renseigner sur le formulaire d'authentification :

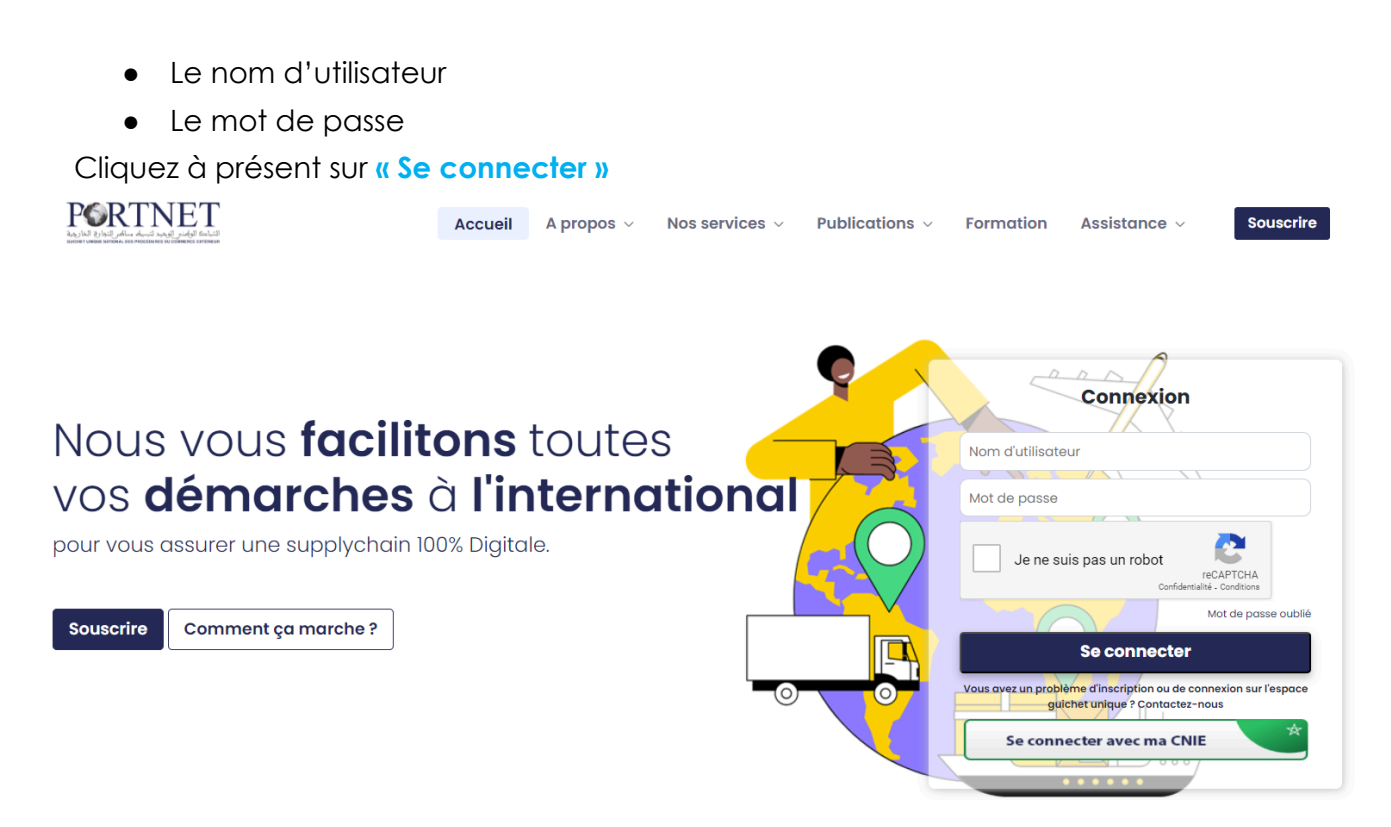

Une fois connecté, PortNet affichera l'écran principal suivant :

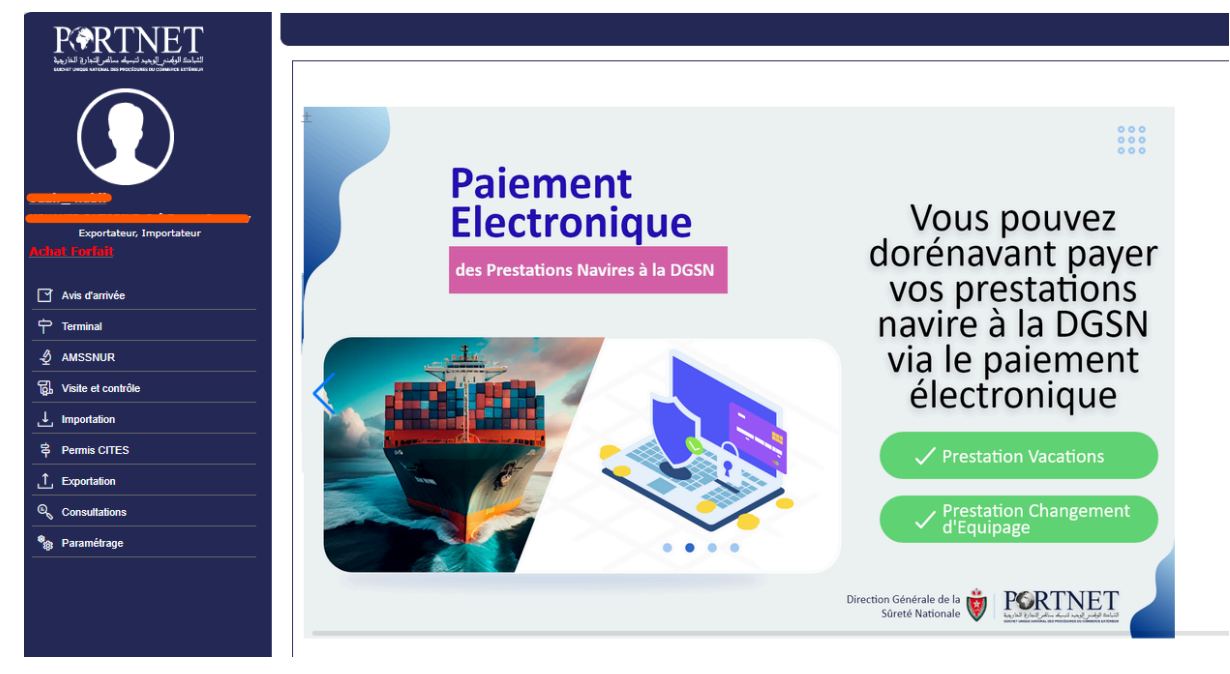

NB : Les mots de passe sont créés par défaut par le système PortNet. Nous vous conseillons vivement de changer votre mot de passe et mettre celui qui vous convient le mieux lors de votre première connexion à PortNet.

Le nom de l'utilisateur est affiché en haut de la page, cliquez dessus pour procéder au changement du mot de passe.

| Gestion des utilisateurs                                  |                                                       |                              |                    |  |  |
|-----------------------------------------------------------|-------------------------------------------------------|------------------------------|--------------------|--|--|
| Gestion Utilisateur                                       |                                                       |                              |                    |  |  |
| Nom Utilisateur <b>(Carte d'identité Carte d'identité</b> | Pays MAROC<br>Courrier électronique                   | Nom Mohammed<br>Téléphone 06 | Nom de famille med |  |  |
| Rôle de l'utilisateur: 🛛 Exportateur 🗸                    | Client de Factures 👿 Importateur 💽 Importateur declar | ant                          |                    |  |  |
| Importateur                                               |                                                       |                              |                    |  |  |
| Exportateur                                               |                                                       |                              |                    |  |  |
| code Abonnement 🛑                                         |                                                       |                              |                    |  |  |
| Mot de passe                                              | Nouveau mot de passe                                  | Confirmer mot de passe       |                    |  |  |

PortNet affichera ensuite la fenêtre de changement de mot de passe : L'utilisateur doit :

- □ Saisir son mot de passe actuel dans la zone « Mot de Passe » ;
- □ Saisir son nouveau mot de passe dans la zone « Nouveau mot de passe » ;
- □ Saisir le même mot de passe dans la zone « Confirmer mot de passe » ;
- Et finalement, cliquer sur le bouton « Modifier ».

Votre nouveau mot de passe sera automatiquement sauvegardé.

### III. Création d'une demande (Profil importateur)

### 1. Présentation de l'écran principal

Après authentification l'écran principal est affiché

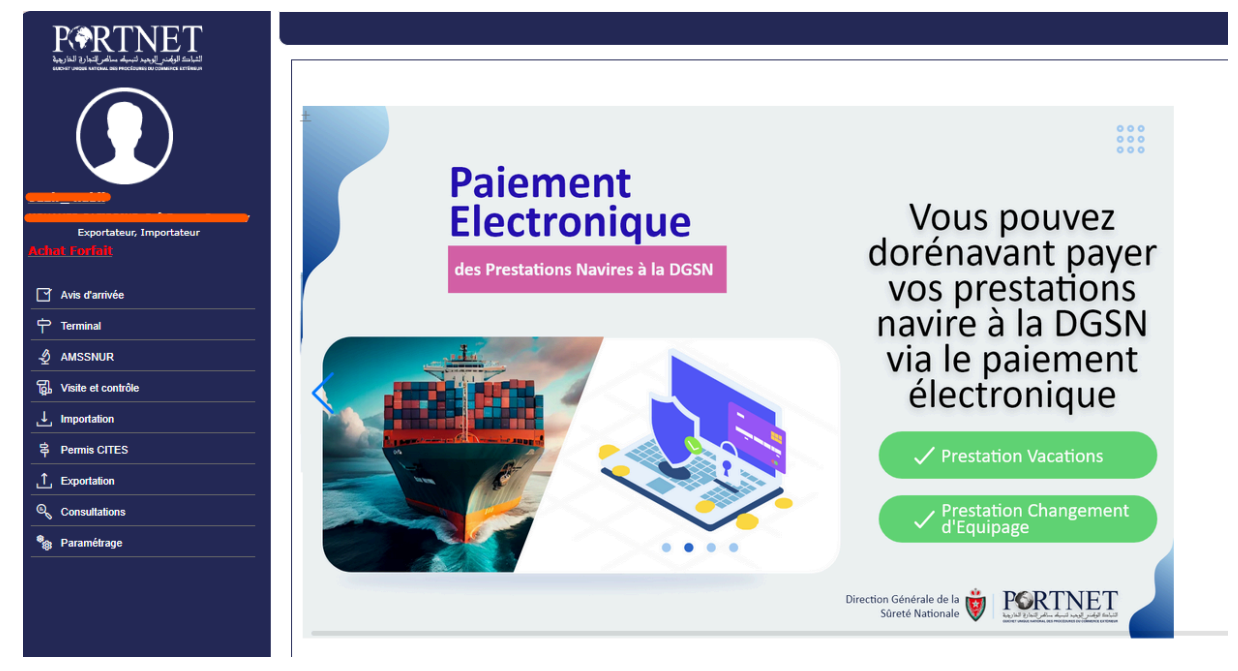

Modifier Fermer

Pour une meilleure ergonomie, les menus sont placés à gauche de chaque page pour être accessibles en permanence.

Chaque menu contient des sous-menus.

2. Création d'une nouvelle demande

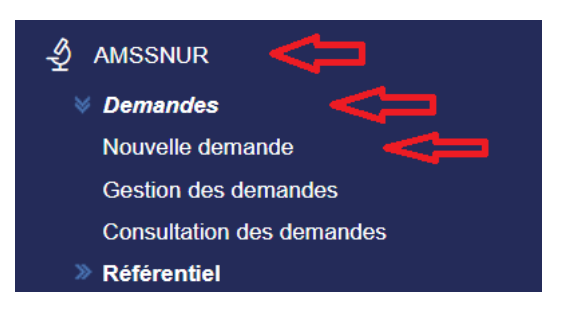

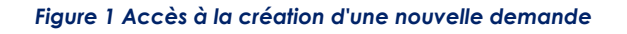

Vous pouvez à tout moment, créer une nouvelle demande, et ce via le menu « AMSSNuR » 🗆 « Demandes » 🗆 « Nouvelle demande ».

### € Onglet 1 : Formulaire de la demande

Vous êtes ensuite redirigé vers l'interface de création de la demande. La 1<sup>ère</sup> étape consiste à compléter les informations sur la société (ex : FAX, site internet, etc.) et sur le demandeur (l'utilisateur effectuant la demande). Ensuite il faut sélectionner le type de demande à soumettre 🗆 La finalité de l'importation 🗆 Le domaine d'activité 🗆 Le type d'activité.

#### ⊨ Nouvelle Demande

| – Informations générales –      |                          |                           |           |  |  |
|---------------------------------|--------------------------|---------------------------|-----------|--|--|
| Raison sociale                  | Site internet            | Centre RC                 | N° du R.C |  |  |
|                                 |                          |                           |           |  |  |
| Identifiant fiscal unique (IFU) | Identifiant commun (ICE) | Statut juridique *        |           |  |  |
|                                 |                          | Entreprise individuelle * |           |  |  |
| Adresse complète                |                          | Courrier électronique     |           |  |  |
|                                 |                          |                           |           |  |  |
| Téléphone mobile                | Téléphone fixe           | Fax                       |           |  |  |
|                                 |                          |                           |           |  |  |
| Demandeur                       |                          |                           |           |  |  |
| Nom                             | Prénom                   | Courrier électronique     |           |  |  |
| nabil                           | ouzir_                   |                           |           |  |  |
| Téléphone mobile *              | Téléphone fixe *         | Adresse professionnelle * |           |  |  |
|                                 |                          |                           |           |  |  |
| Fax *                           | Fonction *               |                           |           |  |  |
|                                 | DG                       |                           |           |  |  |
|                                 |                          |                           |           |  |  |

#### Figure 2 Nature demande

- NB : Le système restitue automatiquement l'ensemble des informations dont il dispose déjà sur la société et l'utilisateur pour éviter la ressaisie des données. L'utilisateur a toutefois la main sur quelques champs afin de les mettre à jour si nécessaire (ex : numéro téléphone, adresse, etc.)
- Un bloc supplémentaire apparait si l'utilisateur final de l'équipement est connu par l'importateur. Vous devez alors renseigner les informations de celui-ci afin qu'il soit également notifié :

| Nature de la demande       |                      |                    |                                   |  |  |
|----------------------------|----------------------|--------------------|-----------------------------------|--|--|
| Type de demande *          | Domaine d'activité * | Type d'activité *  | finalité d'importation *          |  |  |
| Autorisation d'importation | •                    | •                  | pour un utilisateur final connu 💌 |  |  |
| Utilisateur Final          |                      |                    |                                   |  |  |
| Nom d'établissement *      | Prénom *             | Nom *              | Qualité *                         |  |  |
|                            |                      |                    |                                   |  |  |
| ville *                    | Fax                  | Téléphone mobile * | Téléphone fixe *                  |  |  |
|                            | <u>·</u> )           |                    |                                   |  |  |
| Courrier électronique *    | Adresse complète *   | Secteur *          | _                                 |  |  |
|                            |                      |                    |                                   |  |  |
|                            |                      |                    |                                   |  |  |
| Retour                     |                      |                    | Créer Fermer                      |  |  |

Figure 3 Informations sur l'utilisateur final

Une fois terminé, il faut cliquer sur le bouton «Créer». Vous pouvez alors introduire le reste des informations relatives au personnel et aux équipements :

| Médecin de travail Personnel radio evnosé |                 |
|-------------------------------------------|-----------------|
|                                           |                 |
|                                           | Ajouter Effacer |

| - Personnel -                                  |     |                        |            |                      |
|------------------------------------------------|-----|------------------------|------------|----------------------|
|                                                |     |                        |            | + Ajouter Personnel  |
| Type personnel                                 | Nom | Prénom                 | Opérations |                      |
| Personne compétente en radioprotection         | ha  | lb                     | ×1.        |                      |
|                                                |     | i< < <b>1</b> > ⇒i     |            |                      |
| Identification de l'équipement —               |     |                        |            | + Ajouter Equipement |
| Source de rayonnements<br>ionisants Equipement |     | Nomenclature douanière | Quantité   | Opérations           |
|                                                |     | Aucune ligne           |            |                      |
|                                                |     | 16 - 6 - 51            |            |                      |
|                                                |     |                        |            |                      |

Figure 4 Formulaire autorisation d'importation

Le système affiche uniquement les types de source possibles selon les éléments renseignés dans le bloc « Nature Demande »

| Type Source * |   | Type équipement * |                |
|---------------|---|-------------------|----------------|
| Rayons X      | * |                   | Ψ              |
| Rayons X      |   |                   |                |
|               | ۵ |                   |                |
|               |   |                   | Ajouter Efface |

- Le bloc dédié à l'identification de l'équipement présente les informations suivantes :
- Le type de source (Rayons X, accélérateur, source radioactive scellée, source radioactive non scellée ou équipement associé)
- Le type d'équipement importé
- La quantité importée
- La nomenclature douanière

NB : Les équipements d'une demande doivent être du même type de source.

Une fois l'équipement identifié, vous cliquez sur le bouton « Ajouter » pour ensuite renseigner ses caractéristiques techniques. Vous pouvez ajouter autant

d'équipements que vous souhaitez tant qu'il s'agit d'un même type de source.

Veillez noter que les champs obligatoires sont toujours mentionnés en jaune et les champs avec une loupe à côté signifient qu'ils sont sélectionnés à partir d'un référentiel.

| - Identification de l'é                           | quipement                                                         |                                                |                                                                                                    |                                  |
|---------------------------------------------------|-------------------------------------------------------------------|------------------------------------------------|----------------------------------------------------------------------------------------------------|----------------------------------|
|                                                   |                                                                   |                                                |                                                                                                    | + Ajouter Equipement             |
| our ajouter les caractéristi                      | ques de l'équipement veuillez cliquer sur                         | l'icône 🗉                                      |                                                                                                    |                                  |
| Source de rayonnements<br>ionisants               | Equipement                                                        | Nomenclature douanière                         | Quantité                                                                                                    | Opérations                       |
| equipement associé                                | Projecteur de source                                              | 4016920000 - Gommes à effacer                  | 7                                                                                                    | × 1 🗉 🔳                          |
|                                                   |                                                                   | к с <b>()</b> > эт                             |                                                                                                    |                                  |
| Pour chaque type de source<br>— Caracteristique d | e, on retrouve des champs différents à renseig<br>le l'équipement | ner                                            | Selon la quantité importée, vous po<br>pour chaque équipement ses carac<br>techniques s'ils sont différents | uvez ajouter<br>téristiques      |
|                                                   |                                                                   |                                                |                                                                                                    | + Ajouter Equipements associés   |
|                                                   |                                                                   |                                                |                                                                                                    | Après ajout des caractéristiques |
| Fournisseur                                       | Marque                                                            | Type / Modele                                  | Opérations                                                                                                  |                                  |
| Agoro                                             | Isotope Produ                                                     | Si on souhaite modifi<br>techniques, on clique | er les caractéristiques 🗾 🔋                                                                                 |                                  |
| L                                                 |                                                                   |                                                |                                                                                                    |                                  |
|                                                   |                                                                   |                                                |                                                                                                    |                                  |

Figure 5 Caractéristiques techniques de l'équipement

Une fois tous les éléments renseignés, Vous devez par la suite accepter les dispositions réglementaires relatives à la demande et mentionnées sur le formulaire en cochant la case associée à l'engagement comme le montre la figure suivante :

| Engagement                                                                                                    |
|----------------------------------------------------------------------------------------------------|
| Ze certifie l'exactitude des déclarations ci-dessus et je m'engage à :                                                                                                    |
| <ul> <li>Aviser sans délai, L'AMSSNuR de tout changement aux indications de la présente demande.</li> <li>Ne vendre, n'installer ou ne prêter, à quelque titre que ce soit, les appareils émetteurs de sources de rayonnements ionisants qu'à des personnes dûment autorisées par AMSSNuR.</li> <li>Respecter les normes de súrcét et de radioprotection.</li> <li>Assurer une surveillance dosimétrique au personnel exposé aux rayonnements ionisants relevant de mon établissement.</li> <li>En cas d'importation pour le stock, ne pas céder à titre gratuit ou onéreux, installer ou éliminer le matériel radiologique, objet de la demande, sans l'autorisation de vente préalable de l'AMSSNuR.</li> </ul> |
|                                                                                                    |

#### Figure 6 Bloc engagement

Vous pouvez cliquer sur le bouton « Enregistrer ». Cette action vous conduit à la deuxième étape qui consiste à joindre les documents requis pour la demande.

### € Onglet 2 : Documents

Les documents requis pour la demande sont regroupés dans le 1er bloc

#### « Documents requis » :

| DEMANDE                                                                                                    | DOCUMENTS                                                       | PAIEMENT FONDS DOSSIER |  |  |  |  |
|----------------------------------------------------------------------------------------------------|-----------------------------------------------------------------|------------------------|--|--|--|--|
|                                                                                                    |                                                                 |                        |  |  |  |  |
| Documents Requis                                                                                                    |                                                                 | ^                      |  |  |  |  |
| Type *                                                                                                    | Selectionner (Taille maximale 10Mo / fichier pdf) *             | Effacer a Ajouter ±    |  |  |  |  |
| Engagement de la part du requerant a ne pas vendre, ceder ou installer le materiel sans l'autorisation prealable de l'AMSSNuR, indiquant l'adresse du lieu d'entreposage du materiel radiologique (en cas de stock)                                  |                                                                 |                        |  |  |  |  |
| Situation à jour du stock détenu par le requérant (en cas de stock)                                                                                                    |                                                                 |                        |  |  |  |  |
| Certificat d'enregistrement du matériel radiologique, en cours de validité, délivré par le Ministère de la Santé et de la Protection Sociale (pour les activités médicales)                                                                          |                                                                 |                        |  |  |  |  |
| Registre de commerce                                                                                                    |                                                                 |                        |  |  |  |  |
| Documents établissant la conformité des sources de rayonnements ionisants aux normes de conception et de fabrication requises pour leur certification selon les normes nationales ou internationales, délivrés par un organisme reconnu dans le pays |                                                                 |                        |  |  |  |  |
| Documentation technique relative au matériel                                                                                                    |                                                                 |                        |  |  |  |  |
| Bon de commande relatif au matériel objet de la demande, signé et cacheté par le responsable de l'établissement destinataire, le cas échéant une copie du marché public                                                                              |                                                                 |                        |  |  |  |  |
| Attestation d'abonnement à la surveillance dosimétrique du personnel radioexposé du requérant                                                                                                    |                                                                 |                        |  |  |  |  |
| Justificatif d'achat des équipements de protection individuelle                                                                                                    | Justificatif d'achat des équipements de protection individuelle |                        |  |  |  |  |
|                                                                                                    |                                                                 |                        |  |  |  |  |

#### Figure 7 Onglet « Documents »

Selon les champs renseignés dans la nature de la demande et le type de source, le système affichera l'ensemble des documents qui sont requis. Vous sélectionnez alors le document que vous souhaitez, vous pouvez le visualiser à partir de l'icône Visualiser :

| Documents Requis                         |                               |                                         |
|------------------------------------------|-------------------------------|-----------------------------------------|
| Type *                                   | Selectionner (Taille maxim    | nale 10Mo / fichier pdf) * Selectionner |
| Nom du fichier                           | Туре                          | Date Visualiser                         |
| <u>Allo TEST (1) (1) (2) (2) (1).pdf</u> | Statut juridique du requérant | 12/09/2024 16:24:17 💿 🛢                 |
|                                          |                               |                                         |

Cet onglet dispose également d'un 2<sup>ème</sup> bloc pour tout document annexe qui ne figure pas dans la liste des documents requis et que vous souhaiteriez attacher à la demande pour complément d'information. Vous pouvez le visualiser comme ce qui est mentionné au-dessus, ou bien vous pouvez le télécharger en cliquant sur le nom du fichier.

| Intitulé document *       | s              | Selectionner (Taille maximale 101 | No / fichier pdf) * | Selectionner | Effacer 🗉 🛛 Ajouter ± |
|---------------------------|----------------|-----------------------------------|---------------------|--------------|-----------------------|
| Nom du fichier            | Intitulé docum | nent                              | Date                | 1 1          |                       |
| Allo TEST.(1).(1).(2).pdf | DOCUMENT JU    | URIDIQUE                          | 13/09/2024 09:05:43 | 0 1          |                       |

### € Onglet 3 : Paiement frais de dossier

| DEMANDE                       | DOCUMENTS                                               | PAIEMENT FONDS DOSSIER |
|-------------------------------|---------------------------------------------------------|------------------------|
|                               |                                                         |                        |
| Montant à payer : 2380.00 MAD | Choisir une methode de paiement : O Via Portnet O Autre |                        |

Le système affiche le montant total des frais de dossier que vous allez devoir payer avant de pouvoir soumettre la demande à l'AMSSNuR pour traitement. Ce montant est calculé selon les équipements de la demande et leur quantité.

Vous disposez de 2 moyens pour le paiement des fonds de dossier :

- Paiement électronique via Portnet :

| Factures —                          |            |          |                     | U                  |                                 |                |                |                   |                      |
|-------------------------------------|------------|----------|---------------------|--------------------|---------------------------------|----------------|----------------|-------------------|----------------------|
| luméro de la facture/ Nº<br>lossier | Туре       | Émetteur | Client              | Date de la facture | Date d'échéance<br>de règlement | Montant HT     | Montant<br>TTC | Statut<br>facture | Moyen de<br>paiement |
| MSS/IMP00000000001589/<br>024       | Principale | AMSSNUR  | Safi Energy Company | 2024-09-13 09:08   | 2024-09-13 09:08                | 1983.33<br>MAD | 2380 MAD       | Non Réglée        | CMI                  |
|                                     |            |          | ic c                | <b>)</b> > эг      |                                 |                |                |                   |                      |

Quand cliquer sur Régler :

| Veuillez confirmez le r         | èglement de | es factures suivantes | :                            |             |             |                                  |
|---------------------------------|-------------|-----------------------|------------------------------|-------------|-------------|----------------------------------|
| Code douanier : 3               | ipany       |                       |                              |             |             |                                  |
| Emetteur : AMSSNUR              |             |                       |                              |             |             |                                  |
| Numéro de la facture            | Туре        | Date de la facture    | Date d'échéance de règlement | Montant HT  | Montant TTC | Statut facture                   |
| AMSS/IMP00000000001589/20<br>24 | Principale  | 2024-09-13 09:08      | 2024-09-13 09:08             | 1983.33 MAD | 2380 MAD    | Non Réglée                       |
|                                 |             |                       |                              |             |             | Total TVA : 397,00 MAI           |
|                                 |             |                       |                              |             |             | Montant HT: 1.983,33 MAI         |
|                                 |             |                       |                              |             |             | Montant TTC: 2.380,00 MAI        |
|                                 |             |                       |                              |             |             | Montant global TTC: 2.380,00 MAI |
| lateformes de paiement          |             |                       | Méthodes                     | de paiement |             |                                  |
| CMI                             |             |                       | <ul> <li>Car</li> </ul>      | te Bancaire |             |                                  |
|                                 |             |                       | O Fato                       | ourati      |             |                                  |
|                                 |             |                       |                              |             |             |                                  |

vous sélectionnez la plateforme de paiement disponible 
 cliquez sur bouton
 « Valider ». Vous serez ensuite redirigé vers la plateforme de paiement sélectionné
 pour le paiement des frais.

Autre :

| $\left[ \right]$ |                               |                                                         |                  |
|------------------|-------------------------------|---------------------------------------------------------|------------------|
|                  | Montant à payer : 2380.00 MAD | Choisir une methode de paiement : O Via Portnet   Autre |                  |
|                  |                               | Δ                                                       |                  |
|                  | Moyens de Paiement *          | Référence du règlement *                                | Nom du fichier * |
|                  | *                             |                                                         | Sélectionner PDF |
|                  | Valider paiement Effacer      |                                                         |                  |

Vous sélectionnez le moyen de paiement effectué (espèce, chèque ou virement)

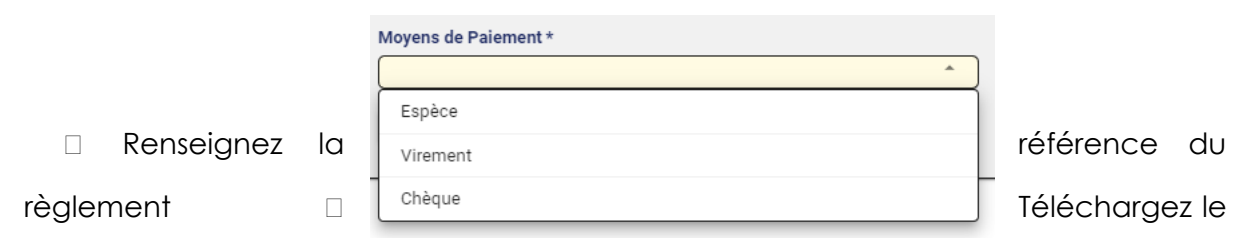

justificatif du paiement 🗆 Cliquez sur le bouton « Valider paiement », avec option de télécharger le document de règlement.

|                     | Montant à payer : 2380.00 | MAD      |           | Choix du moyen du palement : Autre |
|---------------------|---------------------------|----------|-----------|------------------------------------|
| - Documents De Pai  | ements                    |          |           |                                    |
| Numero de demande   | Nom du fichier            | Туре     | Reference | Date Reglement                     |
| 00000000001589/2024 | Allo TEST (1) (1) (1).pdf | Virement | 880       | 2024-09-13 09:13                   |

Une fois le paiement effectué, le bouton « Soumettre » apparait en haut de l'écran. Vous pouvez cliquer sur ce bouton pour envoyer votre demande à l'AMSSNuR, cliquez ainsi sur Confirmer.

|    | Soumission de la demande                 | ×                  |
|----|------------------------------------------|--------------------|
| I  | Voulez-vous confirmer votre soumission ? |                    |
| In |                                          | Fermer 🛷 Confirmer |
| de |                                          |                    |

Le statut de la demande devient alors « Soumis à l'AMSSNuR ».

| Retour                      |                           |                  |                           |                        | 📱 Annuter 🛛 Copier 🖉 Imprimer Facture 🛛 🛪 Ferr |  |
|-----------------------------|---------------------------|------------------|---------------------------|------------------------|------------------------------------------------|--|
| néro demande : 000000000000 | 589/2024                  | Statut de la dem | ande : Soumis à l'AMSSNuR |                        | Date de création : 2024-08-28 15:26            |  |
| DE                          | MANDE                     |                  | DOCUMENTS                 | PAIEMENT FONDS DOSSIER |                                                |  |
| — Documents De Pai          | ements                    |                  |                           |                        |                                                |  |
| Numéro de demande           | Nom du fichier            | Type   Réfé      | ence   Date               | Règlemer               | nt                                             |  |
|                             | Allo TEST (1) (1) (1).pdf | Virement 880     | 202                       | 4-09-13 09:13 👲        |                                                |  |
| 00000000001589/2024         |                           |                  |                           |                        |                                                |  |

Ø Demande soumise avec succès !

Une notification mail est également envoyée pour vous informer que la demande a été soumise à l'AMSSNuR.

Vous pouvez toutefois imprimer la facture à partir du bouton Imprimer.

| 🛧 Soumettre 🕞 Copier | 🖽 Imprimer Facture | × Fermer |
|----------------------|--------------------|----------|
|                      |                    |          |

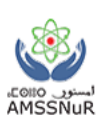

## IV. Gestion des demandes (Importateurs)

Vous pouvez à tout moment, gérer une demande et ce via le menu « AMSSNuR » option « Demandes » sous option « Gestion des demandes ».

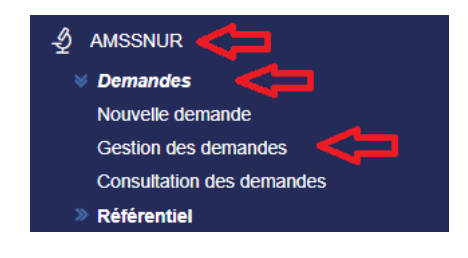

### 1. Rechercher une demande

| Liste d<br>AMSSNUR > G Paramètre + Nouvelle Der | les demai<br>estion / Consultation<br>es de recherch | ndes<br>n des demandes<br>ne         |                                                                        |                  |                        |                     |                   |   |                          |
|-------------------------------------------------|------------------------------------------------------|--------------------------------------|------------------------------------------------------------------------|------------------|------------------------|---------------------|-------------------|---|--------------------------|
| Numéro de demano                                | de                                                   |                                      | Type de demande                                                        |                  |                        | Statut demande      |                   |   | Type sources             |
|                                                 |                                                      |                                      |                                                                        |                  | Ť                      |                     |                   | * | · ·                      |
| Type d'activité                                 |                                                      |                                      | Date Du                                                                |                  |                        | Au                  |                   |   |                          |
|                                                 |                                                      | ·                                    |                                                                        |                  |                        |                     |                   |   |                          |
|                                                 |                                                      |                                      |                                                                        |                  |                        |                     |                   |   | Effacer     Q Rechercher |
| Numero de<br>demande                            | Type de<br>demande                                   | Type sources                         | Type activité                                                          | Date de demande  | Demandeur              | Méthode<br>paiement | Statut de demande |   | Opérations               |
| /2024                                           | Autorisation<br>d'importation                        |                                      | Radiodiagnostic                                                        | 2024-09-12 15:05 | Safi Energy<br>Company |                     | Nouveau           |   | • / 9                    |
| /2024                                           | Autorisation<br>d'importation                        | Source<br>radioactive<br>scellée     | Radiothérapie<br>externe                                               | 2024-09-12 10:29 | Safi Energy<br>Company |                     | Nouveau           |   | <b>⊙</b> / •)            |
| /2024                                           | Autorisation<br>d'importation                        | Source<br>radioactive non<br>scellée | Activités non<br>médicales autres<br>que le contrôle<br>non destructif | 2024-09-03 13:42 | Safi Energy<br>Company |                     | Nouveau           |   | <b>• /</b> 9             |

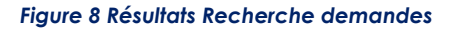

Vous pouvez effectuer des recherches Multicritère ou consulter directement une demande en vue de la modifier ou de l'annuler.

La recherche peut se faire par :

- N° Demande.
- Statut Demande (Nouveau, Soumise à l'AMSSNuR, En cours d'étude, Incomplète, Acceptée, Rejetée, Annulée).
- Type demande (Autorisation d'importation).

- Type source (Rayons X, Accélérateur, Equipement associé, SRS, SRNS).
- Type d'activité
- La plage de date pour les demandes

#### <u>Remarque :</u>

Les icones qui apparaissent dans colonne « Opérations » permettent d'accéder à une fonctionnalité particulière :

| Demandeur              | Méthode<br>paiement | Statut de demande | Opérations   |
|------------------------|---------------------|-------------------|--------------|
| Safi Energy<br>Company |                     | Nouveau           | <b>•</b> / • |

- En cliquant sur l'icône vous verrez s'afficher l'historique des opérations effectuées sur la demande. L'historique défile l'ensemble des états de la demande, depuis sa création jusqu'à la délivrance de la réponse.
- En cliquant sur l'icône vous pouvez consulter les détails de la demande mais sans modification.
- En cliquant sur l'icône
   l'état de la demande.

Ci-après la liste des opérations possibles :

- Modifier la demande
- Annuler une demande

Vous pouvez toutefois exporter la liste des demandes selon les critères recherchées en cliquant sur le bouton « Exporter »

| Liste des demandes     AMSSNUR > Gestion / Consultation des deman     Paramètres de racherche | ndes            |                |                                   |
|-----------------------------------------------------------------------------------------------|-----------------|----------------|-----------------------------------|
| + Nouvelle Demande                                                                            |                 |                |                                   |
| Numéro de demande                                                                             | Type de demande | Statut demande | Type sources                      |
| Type d'activité                                                                               | Date Du         | Au             | Ū Ū                               |
|                                                                                               |                 |                | x Effacer Q Rechercher A Exporter |

Quand cliquer sur « Exporter », le ficher suivant se télécharge :

| Ν  | N Demande   |               |             |              |             |               |             |               |         |
|----|-------------|---------------|-------------|--------------|-------------|---------------|-------------|---------------|---------|
|    | А           | В             | С           | D            | E           | F             | G           | Н             | I       |
| 1  | N Demande   | Demandeur     | Importateur | Type deman   | Type Source | Type Activite | Date deman  | Méthode pa    | Statut  |
| 2  | 00000000000 | Safi Energy ( | _           | Autorisation | Application | Radiodiagno   | 2024-09-12T | 14:05:42.000- | Nouveau |
| 3  | 0000000000  | Safi Energy ( | _           | Autorisation | Application | Radiothérap   | 2024-09-12T | 09:29:56.000- | Nouveau |
| 4  | 0000000000  | Safi Energy C |             | Autorisation | Application | Activités nor | 2024-09-03T | 12:42:19.000- | Nouveau |
| 5  | 0000000000  | Safi Energy C | _           | Autorisation | Application | Radiodiagno   | 2024-09-03T | 12:42:19.000- | Nouveau |
| 6  | 0000000000  | Safi Energy C |             | Autorisation | Application | Radiodiagno   | 2024-09-03T | 12:42:19.000- | Nouveau |
| 7  | 0000000000  | Safi Energy C | _           | Autorisation | Application | Radiodiagno   | 2024-09-03T | 12:42:19.000- | Nouveau |
| 8  | 0000000000  | Safi Energy C | _           | Autorisation | Application | Radiodiagno   | 2024-09-03T | 12:42:19.000- | Nouveau |
| 9  | 0000000000  | Safi Energy   | _           | Autorisation | Application | Activités nor | 2024-09-03T | 12:33:07.000- | Nouveau |
| 10 | 0000000000  | Safi Energy C | _           | Autorisation | Application | Contrôle nor  | 2024-09-03T | 08:28:35.000- | Nouveau |
| 11 | 0000000000  | Safi Energy C | · · ·       | Autorisation | Application | Radiodiagno   | 2024-09-02T | 16:21:47.000- | Nouveau |
| 12 |             |               |             |              |             |               |             |               |         |
| 0  |             |               |             |              |             |               |             |               |         |

### 2. Modifier une demande

Vous pouvez avoir la main pour modifier ou annuler une demande, en cliquant

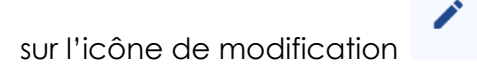

#### <u>Remarque :</u>

Seules les demandes dont l'état est «Nouveau» ou «Incomplet» sont modifiables.

L'enregistrement des modifications effectuées se fait en cliquant sur le bouton « Enregistrer » comme l'illustre la figure ci-après :

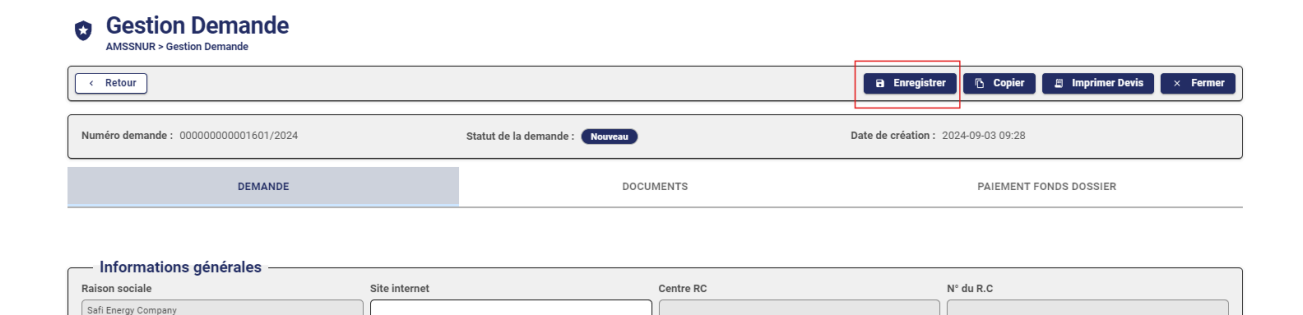

Statut iuridique \*

Figure 9 Modifier une demande

Identifiant commun (ICE)

Identifiant fiscal unique (IFU)

- Vous avez, également, la main pour supprimer un document associé à la demande ou d'en ajouter un nouveau.
- Vous pouvez par la suite soumettre à nouveau votre demande, qui sera sujet d'étude de la part de l'AMSSNuR.
- Vous allez recevoir une notification de modification par mail pour vous informer que votre demande a été bien soumise à l'AMSSNuR après modification.

### 3. Annuler une demande

- Vous pouvez demander l'annulation d'une demande. Une demande n'est annulable que quand elle présente les états suivants :
- Soumise à l'AMSSNuR
- En cours d'étude
- Incomplète

Pour annuler la demande, il suffit de cliquer sur le bouton « Annuler ».

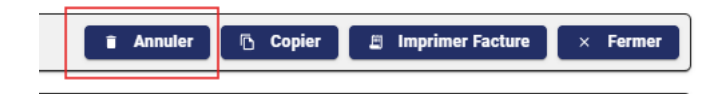

#### Figure 10 Annuler une demande

Une fenêtre pop-up s'affiche pour vous souhaiter si vous voulez toujours confirmer votre annulation :

En confirmant l'annulation la demande aura l'état « Annulé ».

| Retour                                                    |                                       |                               |                                 | 🕒 Copier                            | 🖺 Imprimer Facture 🛛 🗙 Fe |
|-----------------------------------------------------------|---------------------------------------|-------------------------------|---------------------------------|-------------------------------------|---------------------------|
| <b>iéro demande :</b> 00000000000000000000000000000000000 | 589/2024                              | Statut de la demande : Annulé | )                               | Date de création : 2024-08-28 15:26 |                           |
| DE                                                        | MANDE                                 | Di                            | OCUMENTS                        | PAIEMEN                             | T FONDS DOSSIER           |
|                                                           |                                       |                               |                                 |                                     |                           |
| — Documents De Paie                                       | Montant à payer : 2380.00 N           | IAD                           | Choix du moyen du paiement : At | tre                                 |                           |
| - Documents De Paie                                       | Montant à payer : 2380.00 M<br>ements | IAD                           | Choix du moyen du paiement : At | tre<br>nt                           |                           |

### V. Consultation des demandes (Importateurs)

- Le menu « Consulter demande » affiche également la liste de l'ensemble des demandes mais avec un niveau de restriction assez élevé (Impossible de changer les données d'une demande, ni de la soumettre à l'AMSSNuR).
- Vous pouvez consulter toutes les demandes qui vous concernent depuis PortNet. Pour ce faire, pointez votre curseur sur la section « Consultation Demandes » depuis le menu de navigation.

Depuis le menu de navigation :

Cliquez sur AMSSNuR 🗆 Demandes 🗆 Consultation des demandes.

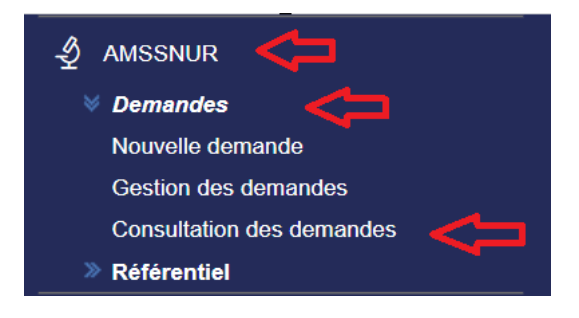

Vous pouvez, également, effectuer des recherches multicritères ou consulter directement une demande.

La recherche peut se faire par :

- N° Demande.
- Statut Demande (Nouveau, Soumise à l'AMSSNuR, En cours d'étude, Incomplète, Acceptée, Rejetée, Annulée).
- Type demande (Autorisation d'importation).
- Type source (Rayons X, Accélérateur, Equipement associé, SRS, SRNS).
- Type d'activité

#### - La plage de date pour les demandes

#### Liste des demandes

| + Nouvelle Den       | s de recherc                  | ne                               |                          |                  |           |                     |                   |     |                                         |
|----------------------|-------------------------------|----------------------------------|--------------------------|------------------|-----------|---------------------|-------------------|-----|-----------------------------------------|
| Numéro de demano     | de                            |                                  | Type de demande          |                  |           | Statut demande      |                   | · · | Type sources                            |
|                      |                               | •                                |                          |                  |           |                     |                   |     | Effacer     Q Rechercher     A Exporter |
| Numero de<br>demande | Type de<br>demande            | Type sources                     | Type activité            | Date de demande  | Demandeur | Méthode<br>paiement | Statut de demande |     | Opérations                              |
| /2024                | Autorisation<br>d'importation |                                  | Radiodiagnostic          | 2024-09-12 15:05 | Company   |                     | Nouveau           |     | ● / 0                                   |
| /2024                | Autorisation<br>d'importation | Source<br>radioactive<br>scellée | Radiothérapie<br>externe | 2024-09-12 10:29 | Company   |                     | Nouveau           |     | • / ·)                                  |

Figure 11 Consultation des demandes

Vous pouvez avoir un récapitulatif des informations sur la demande, en cliquant

sur l'icône de détail

Le détail sur la demande affiche trois onglets, à savoir :

### € Onglet demande

Cette interface reprend toutes les informations associées à la demande.

Il s'agit d'une interface de consultation, les champs sont verrouillés et aucune modification n'est possible via ce point de menu :

| — Informations générales ————   |                             |                                                                |                                                                  |
|---------------------------------|-----------------------------|----------------------------------------------------------------|------------------------------------------------------------------|
| Raison sociale                  | Site internet               | Centre RC                                                      | N° du R.C                                                        |
|                                 |                             |                                                                |                                                                  |
| Identifiant fiscal unique (IFU) | Identifiant commun (ICE)    | Statut juridique *                                             |                                                                  |
|                                 |                             | Société à Responsabilité Limitée (SARL)                        |                                                                  |
| Adresse complète                |                             | Courrier électronique                                          |                                                                  |
|                                 |                             |                                                                |                                                                  |
| Téléphone mobile                | Téléphone fixe              | Fax                                                            |                                                                  |
|                                 |                             |                                                                |                                                                  |
| Demandeur                       |                             |                                                                |                                                                  |
| Nom                             | Prénom                      | Courrier électronique                                          |                                                                  |
|                                 |                             |                                                                |                                                                  |
| Téléphone mobile *              | Téléphone fixe *            | Adresse professionnelle *                                      |                                                                  |
|                                 | )                           |                                                                |                                                                  |
| Fax *                           | Fonction *                  |                                                                |                                                                  |
|                                 |                             |                                                                |                                                                  |
|                                 |                             |                                                                |                                                                  |
|                                 |                             |                                                                |                                                                  |
| Nature de la demande            |                             |                                                                |                                                                  |
| Type de demande *               | Domaine d'activité *        | Type d'activité *                                              | finalité d'importation *                                         |
| Autorisation d'importation 👻    | Application non médicales 👻 | Activités non médicales autres que le contrôle non destructif* | à des fins personnelles (importateur est lui même l'utilisateur) |
|                                 |                             |                                                                |                                                                  |

Figure 12 Détail demande

### € Onglet documents

#### Cette interface reprend tous les documents associés à une demande :

| DEMANDE                                                    | DOC                                               | UMENTS                                                 |                     | PAIEMENT FONDS DOSSIER |                       |
|------------------------------------------------------------|---------------------------------------------------|--------------------------------------------------------|---------------------|------------------------|-----------------------|
|                                                            |                                                   |                                                        |                     |                        |                       |
| Documents Requis                                           |                                                   |                                                        |                     |                        | ^                     |
| Type *                                                     | Sel                                               | lectionner (Taille maximale 10Mo                       | / fichier pdf) *    | Selectionner           | Effacer 🗑 Ajouter ±   |
| Nom du fichier                                             | Туре                                              |                                                        | Date                | 1 1                    |                       |
| demande_importation_00000000001571_2024.(1).pdf            | Attestation d'abo<br>dosimétrique du<br>requérant | onnement à la surveillance<br>personnel radioexposé du | 29/08/2024 10:08:17 | •                      |                       |
| Documents supplémentaires                                  |                                                   |                                                        |                     |                        | ^                     |
| Intitulé document *                                        | Sel                                               | lectionner (Taille maximale 10Mo                       | / fichier pdf) *    | Selectionner           | Effacer 🗃 🛛 Ajouter 🛨 |
| Nom du fichier                                             | Intitulé documen                                  | nt                                                     | Date                | 1 1                    |                       |
| <u>demande_importation_00000000001571_2024 (1) (1).pdf</u> | devis                                             |                                                        | 29/08/2024 10:08:35 | © 1                    |                       |

#### Figure 13 Détail demande - onglet documents

| /pe personnel                                                                                                    | Nom                                                                                                    | Prénom                                                                                             | Opérations         |                                                                  |
|----------------------------------------------------------------------------------------------------|----------------------------------------------------------------------------------------------------|----------------------------------------------------------------------------------------------------|--------------------|------------------------------------------------------------------|
| ersonnel radio exposé                                                                                                    | abrigo                                                                                                    | osto                                                                                               | ∠!∎                |                                                                  |
|                                                                                                    |                                                                                                    | K < <b>1</b> > ⊃I                                                                                  |                    |                                                                  |
| 1                                                                                                    | • •                                                                                                    |                                                                                                    |                    |                                                                  |
| dentification de l'équ                                                                                                    | Jipement                                                                                                    |                                                                                                    |                    |                                                                  |
|                                                                                                    |                                                                                                    |                                                                                                    |                    |                                                                  |
|                                                                                                    |                                                                                                    |                                                                                                    |                    | + Ajouter Equipement                                             |
|                                                                                                    |                                                                                                    |                                                                                                    |                    | + Ajouter Equipement                                             |
| ır ajouter les caractéristiqu                                                                                                   | ies de l'équipement veuillez cliquer sur l'icône                                                                                         | 1                                                                                                  |                    | + Ajouter Equipement                                             |
| r ajouter les caractéristiqu                                                                                                    | ies de l'équipement veuillez cliquer sur l'icône                                                                                         | II                                                                                                 |                    | + Ajouter Equipement                                             |
| r ajouter les caractéristiqu<br>purce de rayonnements<br>nisants                                                                | ies de l'équipement veuillez cliquer sur l'icône<br>  Equipement                                                                         | II                                                                                                 | Quantité           | + Ajouter Equipement     Opérations                              |
| r ajouter les caractéristiqu<br>urce de rayonnements<br>isants<br>urce radioactive non scellée                                  | les de l'équipement veuillez cliquer sur l'icône<br>                                                                                     | I Nomenclature douanière 4016920000 - Gommes à effacer                                             | Quantité<br>9      | Ajouter Equipement     Opérations     I I I I                    |
| r ajouter les caractéristiqu<br>urce de rayonnements<br>isants<br>urce radioactive non scellée<br>urce radioactive non scellée  | les de l'équipement veuillez cliquer sur l'icône<br>Equipement<br>Sources radioactives non-scellées<br>Sources radioactives non-scellées | Nomenclature douanière 4016920000 - Gommes à effacer 4016920000 - Gommes à effacer                 | Quantité<br>9<br>7 | + Ajouter Equipement     Opérations     /                      / |
| r ajouter les caractéristiqu<br>urce de rayonnements<br>sisants<br>urce radioactive non scellée<br>urce radioactive non scellée | les de l'équipement veuillez cliquer sur l'icône<br>Equipement<br>Sources radioactives non-scellées<br>Sources radioactives non-scellées | Nomenclature douanière  4016920000 - Gommes à effacer  4016920000 - Gommes à effacer  K < (1) > 21 | Quantité<br>9<br>7 | Ajouter Equipement     Opérations     I I I I                    |

Respecter les normes de súreté et de radioprotection.
 Assurer une surveillance dosimétrique au personnel exposé aux ravonnements ionisants relevant de mon établissement

### Vous pouvez à tout moment visualiser et télécharger les documents joints.

### € Onglet paiement fond de dossier

Cette interface reprend les informations relatives au paiement des frais de dossier :

#### Figure 14 Détail demande - onglet paiement

| DE                  | MANDE                 |                | DOCUMENTS                          | PAIEMENT FONDS DOSSIER |
|---------------------|-----------------------|----------------|------------------------------------|------------------------|
|                     |                       |                |                                    |                        |
|                     | Montant à payer : 576 | 0.00 MAD       | Choix du moyen du paiement : Autre | <del>2</del>           |
| — Documents De Pai  | ements ———            |                |                                    |                        |
| Numéro de demande   | Nom du fichier        | Type Référence | Date Règlement                     |                        |
| 00000000001505/2024 | test_0608_14.pdf      | Virement 45    | 2024-08-06 22:42                   |                        |
|                     |                       |                |                                    |                        |

#### € Onglet Réponse

#### Remarque :

- Avant la délivrance d'une réponse, l'AMSSNuR vous informe de l'ouverture de votre demande à l'étude. Elle vous envoie une notification sous forme d'email :
- NB : Cet onglet ne s'affiche que si cette demande a une fois reçu une réponse de l'AMSSNuR.
- Après soumission de la réponse de l'AMSSNuR, vous pouvez savoir si votre demande est acceptée ou rejetée ou incomplète via l'onglet réponse.
- Cette interface vous permet de consulter la réponse, le détail du motif (s'il y'a eu un rejet) ainsi que la date de réponse.
- Un bloc des fichiers de la réponse est à votre disposition afin de télécharger les documents relatifs à la réponse de l'AMSSNuR.

|   |                                    | Figure 14        | Détail demande - onglet paiem | nent    |
|---|------------------------------------|------------------|-------------------------------|---------|
|   | DEMANDE                            | DOCUMENTS        | PAIEMENT FONDS DOSSIER        | RÉPONSE |
|   | Réponse<br>Réponse *               | Référence *      | Date Réponse *                | ^       |
|   | Acceptée Observation Scopptaliondd | ref2343dd333ddd  | 06/08/2024                    |         |
|   |                                    |                  |                               | 9       |
| C | Fichiers de la réponse             | hiar             |                               | ^       |
|   | Nom du fichier                     | Date Description |                               |         |

### VI. Consultation du référentiel produit (Importateurs)

Vous pouvez accéder à la liste des produits autorisés par l'AMSSNuR. Pour ce faire, il suffit d'utiliser le menu « Consulter Référentiel » :

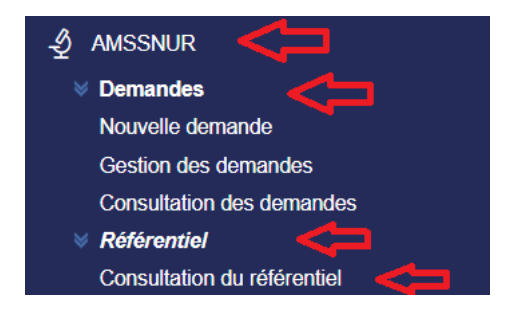

La liste de référentiel des produits autorisés sera affichée :

| Liste de<br>Dedouanement     Paramètres | es produits aut<br>> Référentiel Amssnur<br>6 de recherche | torisés par    | AMSSNUR                   |                           |                    |                  |         | _    |
|-----------------------------------------|------------------------------------------------------------|----------------|---------------------------|---------------------------|--------------------|------------------|---------|------|
| Référence                               |                                                            | Type de source |                           | Type d'activité           | Domaine            | e d'activité     |         |      |
|                                         |                                                            |                | *                         |                           | *                  |                  |         | •    |
| Type document                           | *                                                          | Etat           | *                         |                           |                    | 🛛 Effacer 🔍 Q Re | echerch | er   |
| Type document                           | Référence                                                  | Etat           | Type d'activité           | Domaine d'activité        | Type de source     | Date délivrance  | Acti    | ions |
| Autotisation<br>d'importation           |                                                            | Valide         | Radiothérapie externe     | Application médicales     | Accélérrateur      | 2024-08-06 12:22 | ø       | Ð    |
| Autotisation<br>d'importation           |                                                            | Valide         | Traitement par ionisatior | Application non médicales | equipement associé | 2024-08-06 12:05 | ø       | Ð    |

Figure 16 Liste des produits liés au référentiel

Vous pouvez effectuer des recherches multicritères ou consulter directement un produit autorisé par l'AMSSNuR.

La recherche peut se faire par :

- Type Document (Autorisation d'importation).
- Référence AMSSNuR attribué au produit

- Domaine d'activité (médicale ou non médicale)
- Type d'activité
- Etat (valide, suspendu, retiré, expiré)
- Type de source

L'écran de détail comporte 2 onglets :

1. Informations générales: toutes les informations nécessaires sur l'autorisation d'importations

#### Détails autorisation

| Retour                                        | < Retor                                                                   |                                   |              |                            |            |  |  |  |
|-----------------------------------------------|---------------------------------------------------------------------------|-----------------------------------|--------------|----------------------------|------------|--|--|--|
|                                               | INFORMATIONS GÉNÉRALES UTILISATIONS                                       |                                   |              |                            |            |  |  |  |
|                                               |                                                                           |                                   |              |                            |            |  |  |  |
| quipement ^                                   |                                                                           |                                   |              |                            |            |  |  |  |
| Pour consulter les détails de l'équipement ve | Pour consulter les détails de l'équipement veuillez cliquer sur l'icône 🖥 |                                   |              |                            |            |  |  |  |
| Source de rayonnements ionisants              | Equipement                                                                | Nomenclature douanièr             | e            | Quantité                   | Opérations |  |  |  |
| Accélérrateur                                 | Appareil de tomothérapie                                                  | 8401100000 - Réacteur             | s nucléaires | 2                          |            |  |  |  |
|                                               |                                                                           | н к 🚺                             | 5 N          |                            |            |  |  |  |
|                                               |                                                                           |                                   |              |                            |            |  |  |  |
| Autorisation —                                |                                                                           |                                   |              |                            |            |  |  |  |
| Type document                                 |                                                                           | Référence                         |              | Date de délivrance         |            |  |  |  |
| Autotisation d'importation                    |                                                                           | ref2343333ddd                     |              | 06/08/2024                 |            |  |  |  |
| Date d'expiration'                            |                                                                           | Etat                              |              |                            |            |  |  |  |
|                                               |                                                                           | Valide                            |              |                            |            |  |  |  |
| Conditions particulières                      |                                                                           |                                   |              |                            |            |  |  |  |
| acceptationdd                                 |                                                                           |                                   |              |                            |            |  |  |  |
| Informations demande                          |                                                                           |                                   |              |                            |            |  |  |  |
| Numéro demande                                |                                                                           | Date de création                  |              | Type demande               |            |  |  |  |
| 0000000001509/2024                            |                                                                           | 31/07/2024                        | <u> </u>     | Autorisation d'importation |            |  |  |  |
| Finalité d'importation                        |                                                                           | Domaine d'activité                |              | Type d'activité            |            |  |  |  |
| pour stock                                    |                                                                           | Application médicales             |              | Radiothérapie externe      |            |  |  |  |
| Informations demandeur                        |                                                                           |                                   |              |                            |            |  |  |  |
| Demandeur                                     |                                                                           | Adresse                           |              | Ville                      |            |  |  |  |
| Safi Energy Company                           |                                                                           | ZZZZZ avenue al arz00010100166600 |              | Al Haouz                   |            |  |  |  |
|                                               |                                                                           |                                   |              |                            |            |  |  |  |

#### Figure 17Informations générales d'une autorisation d'importation

- 2. Utilisations : L'historique de toute les fois où l'autorisation a été utilisée pour une importation donnée Les données du tableau sont les suivants :
  - Date utilisation : La date dans laquelle l'autorisation d'importation a été utilisée (c'est-à-dire au moment où le transitaire lie l'autorisation d'importation à une fiche suiveuse)
  - Marchandise : Description de la marchandise importée pour laquelle l'autorisation est utilisée
  - Quantité : la quantité importée. Cette quantité sera ensuite déduite de la quantité totale autorisée qui figure dans l'autorisation d'importation. Pour utiliser une autorisation d'importation, il faut toujours que la quantité de la

Ο

Vous pouvez avoir plus d'informations sur le produit, en cliquant sur l'icône de détail.

marchandise importée soit inférieure ou égale à la quantité de l'autorisation d'importation.
DUM : numéro de DUM dans laquelle figure la marchandise importée.
Statut de l'utilisation : 4 statuts possibles

Nouveau : quand une nouvelle utilisation est faite.
Acceptée AMSSNuR: Quand le résultat de contrôle de l'AMSSNuR est favorable.
Rejetée AMSSNuR : Quand le résultat de contrôle de l'AMSSNuR est défavorable ou que le produit ne soit pas soumis à une autorisation. Dans ce cas, la quantité de l'utilisation n'est pas déduite de l'autorisation d'importation.
Confirmée ADII : A la réception de la main levée.

• Code SH : nomenclature douanière de la marchandise importée

| INFO                           | RMATIONS GÉNÉRALES |        | UTILISATIONS |
|--------------------------------|--------------------|--------|--------------|
| Liste des utilisations         |                    | L      |              |
| Date utilisation   Marchandise | Quantité   DUM     | Statut | Code SH      |
|                                |                    | Aucun  | e ligne      |
|                                |                    | R C    | к (          |

Figure 18Historique des utilisations d'une autorisation d'importation

### vii. La fiche suiveuse (profils importateurs et transitaires)

Vous pouvez accéder à la liste des fiches suiveuses afin d'attacher la ou les références d'autorisations aux marchandises qui font objet de contrôle de l'AMSSNuR. Pour ce faire, il suffit d'utiliser le menu «Importation» 🗆 « Visite & Contrôle » 🗆 « Consulter Fiche Suiveuse » :

| Achat do forfait      | Detail de Fiche                         | Suiveuse           |                      |                                           |
|-----------------------|-----------------------------------------|--------------------|----------------------|-------------------------------------------|
|                       | Données de la fich                      | e Suiveuse         |                      |                                           |
| Prévision des escales | Nº Fiche Suiveu                         | ise 177231         | De                   | éclarant AUTOMOTIVE WIRII<br>SYSTEMS MORO |
| Terminal              | Date de Creati                          | on 16/10/2019 11   | :13 Op               | érateur SOMAPORT                          |
|                       | Marchandises à ins                      | specter            |                      |                                           |
| AMSSNUR               | Marchandises                            | Description        | Organismes de Contrô | le Conteneurs 1                           |
| Importation           | 3924 - Vaisselle,<br>autres articles de | SOIT<br>MELAMINE   | ADII                 | CRSU9138065                               |
|                       | Bon de commande                         | de SOSIPO          | •                    |                                           |
| Consultations         | Titre et documents                      |                    | •                    |                                           |
|                       | ONICL                                   |                    | •                    |                                           |
| Paramétrage           | Consultation des ar                     | rrivées des conter | neurs                |                                           |
|                       | Bon à délivrer Mari                     | itime              | Maragaina da         |                                           |
|                       | DUM                                     |                    | Ă© et de             |                                           |
| E Se deconnecter      | MEAD                                    |                    | ritA© NuclA©eir      |                                           |
|                       | Visite et contrôle                      |                    | Consulter            | Fiche Suiveuse                            |
|                       | Visite et contrôle (E                   | 3ureau 300 et 301  | 1)                   |                                           |
|                       | Sortie Conteneur                        |                    |                      |                                           |
|                       | Prise de RDV des                        | TCs à l'import     | •                    |                                           |
|                       | Équipements téléc                       | oms                | •                    |                                           |
|                       | DFD                                     |                    | •                    |                                           |
|                       | Destruction March                       | andises            | Maragaina da         | CDS110128065                              |

Figure 19 Accès au menu de consultation des fiches suiveuses

Sélectionnez la fiche suiveuse souhaitée pour pouvoir la visualiser, comme illustrée sur la figure ci-dessous :

| Lista das Fishas C            | uivoucos Importa             | ation                                      |                                                                                                    |                                   |                                          |            |
|-------------------------------|------------------------------|--------------------------------------------|----------------------------------------------------------------------------------------------------|-----------------------------------|------------------------------------------|------------|
| Liste des Fiches S            | Suiveuses Importa            | ition                                      |                                                                                                    |                                   |                                          |            |
| Paramètres de reche           | rche                         |                                            |                                                                                                    |                                   |                                          |            |
| Nº Fiche Suiveus              | se 177231                    | N                                          | Im DUM Format N° DUM: BBBRRRAAAAEE<br>(bureau+regime+annee+numero                                                                                                    | EEEEE 17 chifre<br>enregistrement | es<br>t)                                 |            |
| Déclara                       | nt                           | Fiche                                      | Suiveuse, du:                                                                                                    | Au :                              |                                          |            |
| Bureau Douani                 | er SÉLECTIONNER              | ~                                          | Type SÉLECTIONNER V                                                                                                    |                                   |                                          |            |
|                               |                              |                                            |                                                                                                    |                                   | Effacer Re                               | chercher   |
|                               |                              |                                            | Liste des Fiches Suiveuses                                                                                                    |                                   | Effacer Re                               | chercher   |
| Nº Fiche Suiveuse ♦           | Num DUM                      | Date de Modification 🖨                     | Liste des Fiches Suiveuses<br>Organismes de Contrôle                                                                                                    | Finalisée                         | Effacer Re<br>Type                       | Operations |
| Nº Fiche Suiveuse ¢<br>177231 | Num DUM<br>30901020170142117 | Date de Modification +<br>16/10/2019 11:13 | Liste des Fiches Suiveuses<br>Organismes de Contrôle<br>ADII: Agence Marocaine de Să»retă© et de Să©curită©<br>Nuclă©aires et Radiologiques « AMSSNuR »: MCDI:                                             | Finalisée                         | Effacer Re<br>Type<br>Vrac<br>Conteneurs | Operations |
| № Fiche Suiveuse ¢<br>177231  | Num DUM<br>30901020170142117 | Date de Modification +<br>16/10/2019 11:13 | Liste des Fiches Suiveuses<br>Organismes de Contrôle<br>ADII: Agence Marocaine de SĂ»retĂ© et de SĂ©curité<br>Nucléaires et Radiologiques « AMSSNuR »: MCDI:<br>CCC 20 20 20 20 20 20 20 20 20 20 20 20 20 | Finalisée                         | Effacer Re<br>Type<br>Vrac<br>Conteneurs | Operations |
| № Fiche Suiveuse ¢<br>177231  | Num DUM<br>30901020170142117 | Date de Modification +<br>16/10/2019 11:13 | Liste des Fiches Suiveuses<br>Organismes de Contrôle<br>ADII: Agence Marocaine de SĂ»retĂ© et de SĂ©curité<br>Nucléaires et Radiologiques « AMSSNuR »: MCDI:<br>Rege 1 de 1                                | Finalisée                         | Effacer Re<br>Type<br>Vrac<br>Conteneurs | Operations |

Figure 20 Consultation des fiches suiveuses

Des filtres de recherche sont mis à votre disposition afin de pouvoir rapidement retrouver la fiche suiveuse souhaitée (N° FS, N° DUM, Déclarant, etc.).

Vous pouvez accéder au détail de la FS, en cliquant sur l'icône de détail 🔲 .

Depuis l'écran de détail, vous avez la possibilité d'attacher à chaque marchandise qui est concernée par l'organisme de contrôle AMSSNuR une référence d'autorisation d'importation (une utilisation) :

| onnées de la fiche                                                                                                    | Suiveuse                     |                                                                                                    |                |                    |                 |                      |                     |                   |              |
|----------------------------------------------------------------------------------------------------|------------------------------|----------------------------------------------------------------------------------------------------|----------------|--------------------|-----------------|----------------------|---------------------|-------------------|--------------|
| NR Elche Subaut                                                                                                    | Surveuse                     | Déda                                                                                                 | AUTOMOTIVE W   | IRING              |                 | - DUM 309010201701   | 17117 Date de       | Medification 16/1 | 0/2019 11:12 |
|                                                                                                    |                              | 0.00                                                                                                 | SYSTEMS MORO   |                    | 100             |                      | Carl Carl Carl      | Vrac              |              |
| Date de Creatio                                                                                                    | n 16/10/2019 11              | 1:13 Operat                                                                                          | EUF SOMAPORT   |                    |                 | Etat Inspectee       |                     | Type Cont         | eneurs       |
| irchandises à insp                                                                                                    | pecter                       |                                                                                                    |                |                    |                 |                      |                     | 1                 |              |
| Marchandises                                                                                                    | Description                  | Organismes de Contrôle                                                                               | Conteneurs     | туре               | Code SH         | Quantité normalisé   | Autorisation        |                   | Observation  |
| 3924 - Vaisselle,<br>autres articles de<br>ménage ou<br>d'économie<br>domestique et<br>articles d'hygiène<br>ou de toilette, en<br>matières<br>plastiques                                                                                                    | SOIT<br>MELAMINE<br>TRAY S/F | ADII<br>MCDI                                                                                         | CRSU9138065    |                    |                 | ľ                    |                     |                   |              |
| 3022 - Appareils à<br>rayons X et<br>appareils utilisant<br>les radiations<br>alpha, bêta ou<br>gamma, même à<br>usage médical,<br>chirurgical,<br>dentaire ou<br>vétérinaire, y<br>compris les<br>appareils de<br>radiophotographie<br>ou de radiothé                              | Rayon x 4                    | Agence Marceline de<br>SåreteVde tde<br>SåReuntA© NuclA©aires<br>et Radiologiques Åe<br>AMSSNuR Ås   |                |                    | 9022120000      | 100.0                | REF_ACC789          | ۹                 |              |
| 3924 - Vaisselle,<br>autres articles de<br>ménage ou<br>d'économie<br>domestique et<br>articles d'hygiène<br>ou de toilette, en<br>matières<br>plastiques                                                                                                    | Rayon x 3                    | Agence Marocaine de<br>SAsretA© et de<br>SA©curitão NuclA©aires<br>et Radiologiques Å«<br>AMSSNuR Å» | CRSU9138065    |                    | 3924100000      | 50.0                 |                     | ্                 |              |
| 9022 - Appareilis à<br>rayons X et<br>arayons X et<br>arayons X et<br>ales activitant<br>alebrasistions<br>alpha, bêta ou<br>gamma, même à<br>usage médical,<br>chirurgical,<br>dentaire ou<br>vétérinaire, y<br>compris les<br>appareils de<br>radiophotographie<br>ou de radiothé | Tube 3                       | Agence Mancellare de<br>Sårete/Met de<br>SåReuri/Me Nuck/Enires<br>et Radiologiues Åe<br>AMSSNuR Ås  | CRSU9138065    |                    | 9022190000      | 60.0                 | REF_2300            | <b>Q</b>          |              |
| ste des équipeme                                                                                                    | nts à inspecte               | r                                                                                                    | •<br>          |                    | •               |                      |                     |                   |              |
| Conteneur                                                                                                    |                              |                                                                                                    | ADII           |                    |                 |                      | MCDI                |                   |              |
| CRSU9138065 ¥ 13/Feb/2020 10H30-13H00                                                                                                    |                              |                                                                                                    | H00            | ✓ 13/Feb/2020 10H3 |                 |                      | 10H30-13H00         |                   |              |
| te de documents                                                                                                    | associes du t                | ransitaire                                                                                           |                |                    |                 |                      |                     |                   |              |
| N                                                                                                    | lom                          |                                                                                                    | Туре           |                    |                 | Date                 |                     |                   |              |
| te de documente                                                                                                    | associes due                 | rranisme de contrôle                                                                                 |                |                    |                 |                      |                     |                   |              |
|                                                                                                    | Nom                          | Туре                                                                                                 | Date           |                    |                 | Organ                | isme de contrôle    |                   |              |
| 77231#11120##8#                                                                                                    | #1#540833498                 | 52#doc#.pdf AUTORISATIC                                                                              | 01/06/2022 12: | 35 Age             | nce Marocaine d | ie SÄ≫retÄ© et de Sé | curité Nucléaires ( | et Radiologiques  | A« AMSSNuR / |

Figure 21Détail d'une FS

Depuis la colonne « Autorisation », vous cliquez sur la loupe afin de sélectionner l'autorisation d'importation que vous souhaitez utiliser pour la marchandise donnée. Une fenêtre pop-up s'ouvrira alors :

| Effacer Recher                       | ercher |
|--------------------------------------|--------|
| Autorisation d'importation           |        |
| Autorisation d'importation           |        |
| Reference Code Sm Quantite Oberation | ons    |
|                                      |        |
|                                      |        |

Vous pouvez rechercher l'autorisation d'importation souhaitée en renseignant sa référence ou bien vous pouvez cliquer directement sur le bouton « rechercher », le système affichera alors l'ensemble des autorisations d'importation valides pour ce code SH dont vous disposez (si le système ne retourne aucun résultat, dans ce cas-là vous ne disposez d'aucune autorisation d'importation valide et vous devez donc faire une nouvelle demande auprès de l'AMSSNuR pour l'octroi d'une autorisation):

| A       | utorisation d'importat | ion        |                  | ×                     |              |
|---------|------------------------|------------|------------------|-----------------------|--------------|
| on      | Paramètres de rech     | erche      |                  |                       | Autorisation |
| NE<br>F | Référe                 | ence       |                  |                       |              |
|         |                        |            |                  | Effacer Rechercher    |              |
| 4       |                        | Autorisati | on d'importatior |                       | REF_ACC789   |
|         | Référence              | Code SH    | Quantite         | Operations            |              |
|         | REF                    | 9022120000 | 1.0              | Quantité insuffisante |              |
|         | REF                    | 9022120000 | 1.0              | Quantité insuffisante |              |
|         | REF                    | 9022120000 | 1.0              | Quantité insuffisante |              |
|         | REF_ACC789             | 9022120000 | 400.0            |                       |              |
|         | REF_V789               | 9022120000 | 500.0            | 0                     |              |
| 3       | REF_AA88               | 9022120000 | 500.0            | Ø                     | Q            |
|         | REF_8888               | 9022120000 | 500.0            | 0                     |              |
|         | REF_9000               | 9022120000 | 500.0            | Ø                     |              |
|         | REF_2300               | 9022120000 | 350.0            | 0                     |              |
|         | REF_28                 | 9022120000 | 6.0              | Quantité insuffisante | REF_2300     |
|         |                        | «« «       | 1 2              | » »»»                 |              |

Figure 22Liste des références disponibles pour une marchandise donnée

Le tableau affiche les références des autorisations d'importation et les quantités restantes pour chacune d'entre elles. Ainsi le système affiche « Quantité insuffisante » quand la quantité restante dans l'autorisation est inférieure à celle de la marchandise et vous ne pouvez donc pas l'utiliser.

- Une fois l'autorisation d'importation sélectionnée, une nouvelle utilisation est alors créée, il faudra alors attendre le contrôle de l'AMSSNuR pour validation.
- NB: Vous pouvez toujours modifier la référence en cliquant à nouveau sur la loupe et en sélectionnant une autre référence ou la supprimer en cliquant sur la croix rouge.

## VIII. Assistance et appui aux utilisateurs

Notre centre de relation clients est à votre disposition pour toutes vos demandes d'information et/ou d'assistance, à travers :

• La plateforme d'assistance en ligne

accessible via le lien ci-après :<u>http://reclamation.portnet.ma/</u>

• Assistance téléphonique sur le

05 20 47 31 00

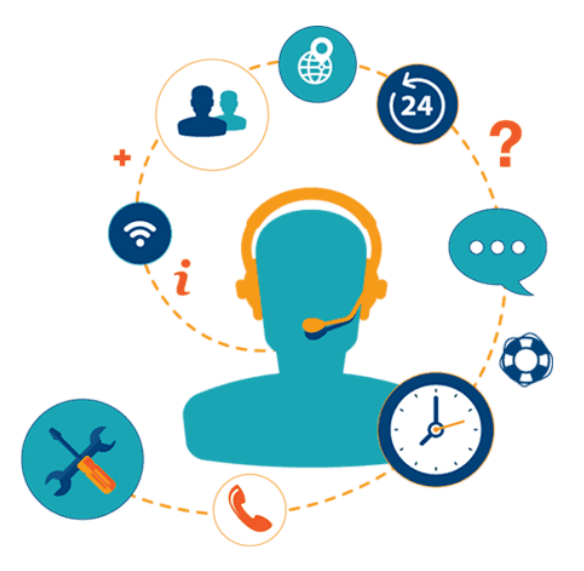

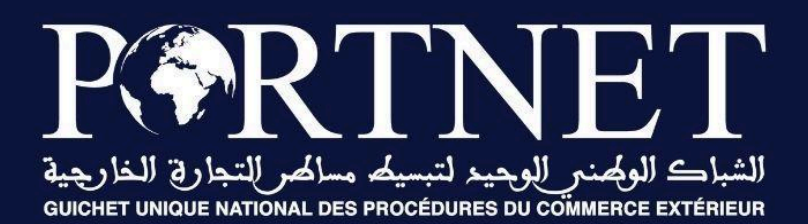

# Votre compétitivité nous inspire !

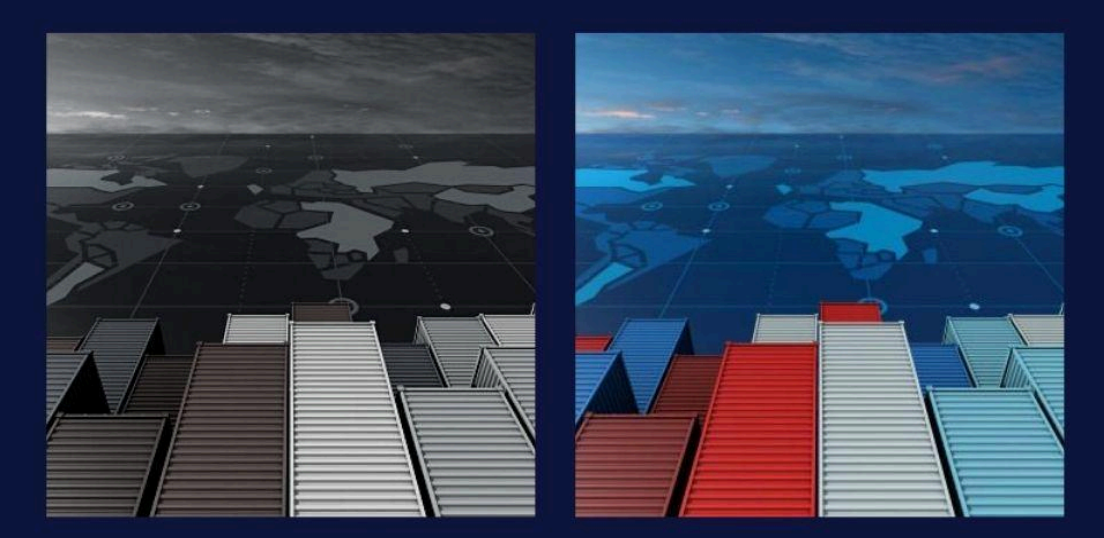